### TUTORIAL MEMASUKKAN DATA PENIMBANGAN BALITA

Badan Kependudukan dan Keluarga Daerah Istimewa Yogyakarta

## Langkah-langkah

Pertama buka **<u>yandu.bkkbndiy.id</u>** pada browrser

|                      | G         | 00 | ole          |  |
|----------------------|-----------|----|--------------|--|
| S https://yandu.bkkb | ndiy.id/  |    |              |  |
|                      |           |    | +            |  |
|                      | Web Store | yt | Add shortcut |  |
|                      |           |    |              |  |
|                      | _         |    |              |  |
|                      |           |    |              |  |
|                      |           |    |              |  |

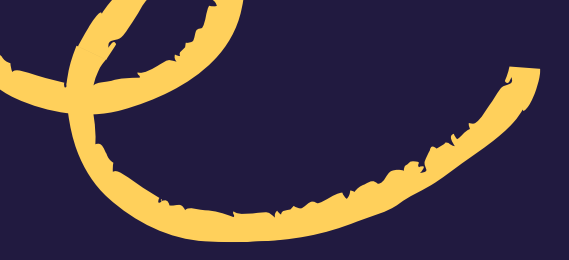

## Langkah-langkah

Setelah Berhasil Masuk, maka tampilan awalnya akan seperti berikut ini. Lalu Pilih menu "**Balita"** untuk memasukan data penimbangan balita

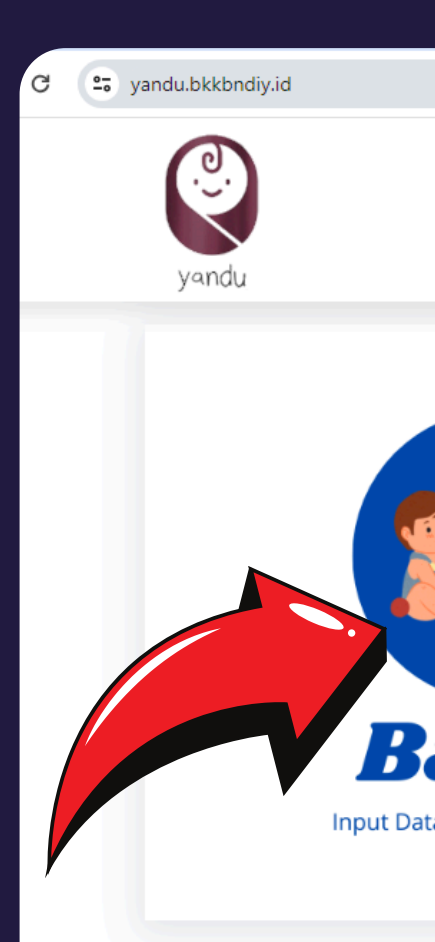

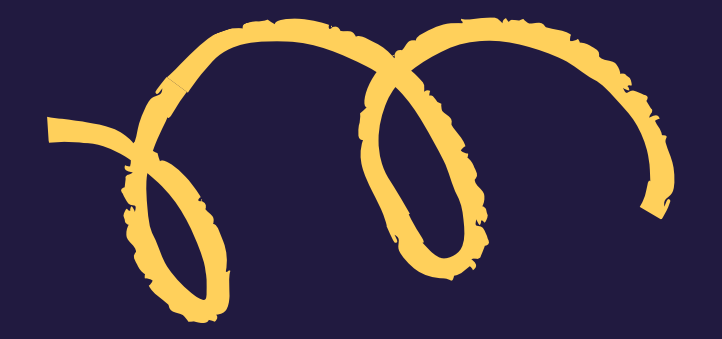

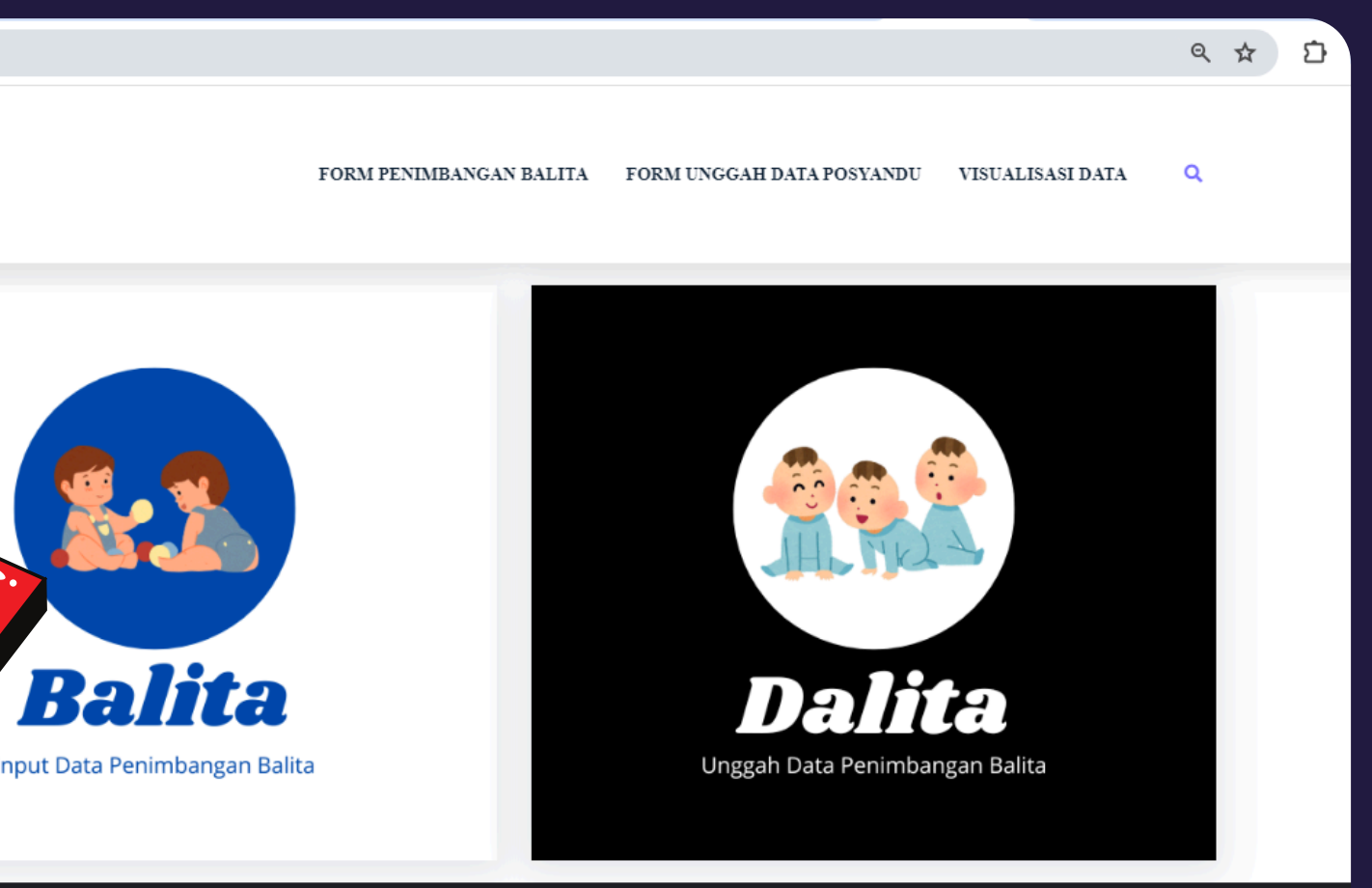

© 2024 Yandu - BKKBN DIY - by Prakom

## Tahap Pertama

Pada tahap pertama yaitu memasukan Identitas Wilayah Tempat Tinggal Anda

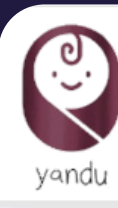

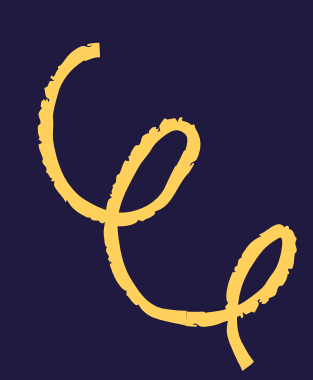

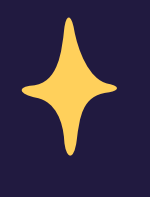

FORM PENIMBANGAN BALITA

FORM UNGGAH DATA POSYANDU VISUALISAS

| Penimbangan Posyandu       | Balita                  |                            |
|----------------------------|-------------------------|----------------------------|
| I. Identifikasi Wilayah    | II. Data Ibu dan Balita | III. Profíl Pengentri Data |
| Descharte                  |                         |                            |
| Provinsi *                 |                         |                            |
| Daerah Istimewa Yogyakarta |                         |                            |
| Kabupaten/Kota *           |                         |                            |
| Kabupaten/Kota             |                         |                            |
| Pilih Kabupaten            |                         |                            |
| Padukuhan/RW *             |                         |                            |
|                            |                         |                            |
| Nama Posyandu *            |                         |                            |
| Nama Posyandu              |                         |                            |
| Tanggal Posyandu *         |                         |                            |
|                            |                         |                            |
|                            |                         |                            |
| Next                       |                         |                            |

## Selanjutnya....

Lengkapi Identitas Wilayah anda. Masukan Nama Kabupaten/ kota, Kemantren/kecamatan,Kelurahan, dan juga RT/RW.

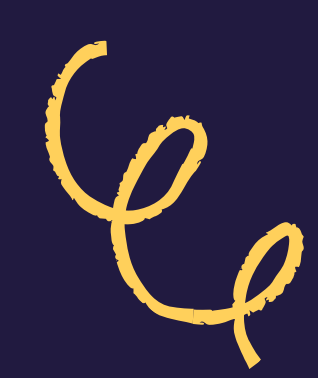

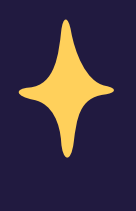

### Penimbangan Posyandu Balita

I. Identifikasi Wilayah II. Data Ibu dan Balita III. Profil Pengentri Data Provinsi Daerah Istimewa Yogyakarta Kabupaten/Kota Yogyakarta Pilih Kabupaten Kemantren Jetis Kemantren di Yogyakarta Kelurahan/Kalurahan \* Cokrodiningratan Kemantren Jetis Padukuhan/RW 16 RT 4

## Selanjutnya....

Masuka juga Nama Posyandu yang ada di Daerah anda dan juga Tanggal Posyandu. Pastikan Sudah Terisi Semua. Jika sudah lalu Klik **NEXT** untuk masuk ke tahap berikutnya.

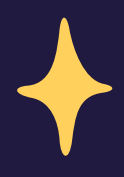

### Yogyakarta

Pilih Kabupaten

### Kemantren \*

Jetis

Kemantren di Yogyakarta

### Kelurahan/Kalurahan \*

Cokrodiningratan

Kemantren Jetis

### Padukuhan/RW\*

16

RT

4

### Nama Posyandu \*

Kencana

### Tanggal Posyandu \*

05/27/2024

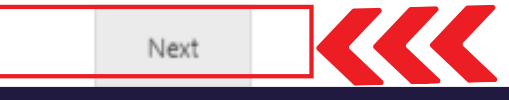

## Tahap Kedua

Pada Tahap Kedua yaitu Memasukan data Ibu/wali Balita dan Juga Memasukan data Balita.

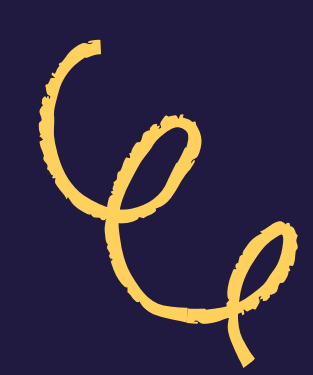

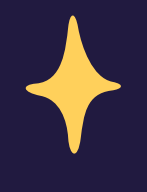

FORM PENIMBANGAN BALITA

FORM UNGGAH DATA POSYANDU VIS

VISUALISASI DATA

| I. Identifikasi Wilayah II. Data Ibu dan Balita III. Profil Pengentri Data     A. Data Ibu Balita *                                                                                                    | Penimbangan Posyandu Bo               | alita                   |                            |
|----------------------------------------------------------------------------------------------------|---------------------------------------|-------------------------|----------------------------|
| A. Data Ibu Balita   Nama Ibu Balita *                                                                                                    | I. Identifikasi Wilayah               | II. Data Ibu dan Balita | III. Profil Pengentri Data |
| Nama Ibu Balita *   Isikan Nama Ibu atau Orang Tua Balita   NIK Ibu Balita *   Isikan NIK Ibu atau Orang Tua Balita   0 of 16 max characters.   Junlah Balita di Keluarga Ini *   0 1 0   3   B. Dotto Bollito   Nama Balita *                                                                                                | A. Data Ibu Balita                    |                         |                            |
| Isikan Nama Ibu atau Orang Tua Balita NIK Ibu Balita *  Isikan NIK Ibu atau Orang Tua Balita Isikan NIK Ibu atau Orang Tua Balita Isikan NIK Ibu atau Orang Tua Balita Isikan NIK Ibu atau Orang Tua Balita Isikan NIK Ibu atau Orang Tua Balita Isikan NIK Ibu atau Orang Tua Balita Balita di Keluarga Ini *  Data Balita * | Nama Ibu Balita *                     |                         | 1                          |
| NIK Ibu Balita *                                                                                                    | Isikan Nama Ibu atau Orang Tua Balita |                         |                            |
| Isikan NIK Ibu atau Orang Tua Balita 0 of 16 max characters. Jumlah Balita di Keluarga Ini * 1 0 2 0 3 B. Data Balita Nama Balita *                                                                                                    | NIK Ibu Balita *                      |                         | ]                          |
| Jumlah Balita di Keluarga Ini *<br>0 1 0 2 0 3<br>B. Data Balita<br>Nama Balita *                                                                                                    | Isikan NIK Ibu atau Orang Tua Balita  |                         |                            |
| <ul> <li>1 2 3</li> <li>B. Data Balita</li> <li>Nama Balita *</li> </ul>                                                                                                    | Jumlah Balita di Keluarga Ini *       |                         |                            |
| B. Data Balita<br>Nama Balita *                                                                                                    | $\bigcirc 1 \bigcirc 2 \bigcirc 3$    |                         |                            |
| Nama Balita *                                                                                                    | B. Data Balita                        |                         |                            |
|                                                                                                    | Nama Balita *                         |                         | 1                          |

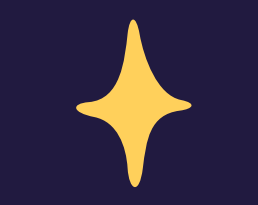

## Selanjutnya..

Masukan Nama Ibu/Wali Balita,NIK, dan Juga Jumlah Balita yang ada pada Keluarga.

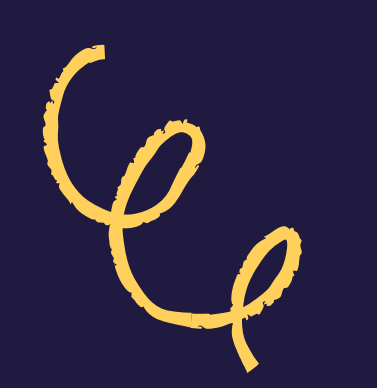

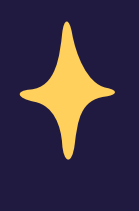

| Penimbangan Posyandu                  | Balita                  |        |
|---------------------------------------|-------------------------|--------|
| I. Identifikasi Wilayah               | II. Data Ibu dan Balita | III. P |
| A. Data Ibu Balita                    |                         |        |
| Nama Ibu Balita *                     |                         |        |
| Yuni                                  |                         |        |
| Isikan Nama Ibu atau Orang Tua Balita | ,                       |        |
| NIK Ibu Balita *                      |                         |        |
|                                       |                         |        |
| Isikan NIK Ibu atau Orang Tua Balita  |                         |        |
| 16 of 16 max characters.              |                         |        |
| Jumlah Balita di Keluarga Ini *       |                         |        |
| ● 1 ○ 2 ○ 3                           |                         |        |

## Selanjutnya..

Nama Balita \*

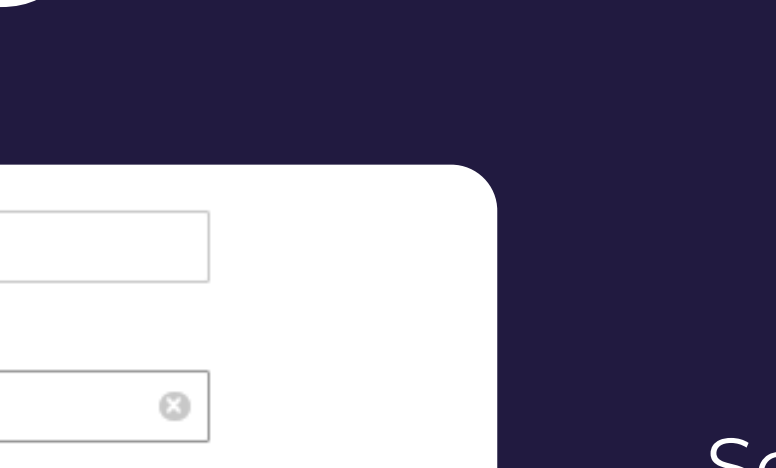

Balita.

Lala Tanggal Lahir Balita 02/28/2024 February ¥ 2024  $\geq$ Thu Fri Sat Mon Tue Wed Sun 3 10 8 9 12 15 11 13 14 16 17 22 23 24 18 20 21 19 25 29 26

Tinggi/Panjang Badan Hasil Pengukuran (cm)

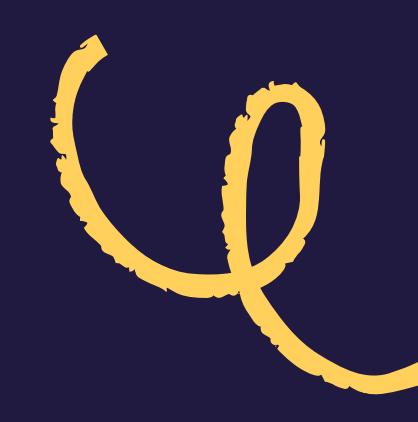

### Selanjutnya Isikan data diri Balita Mulai dari Memasukan Nama Balita, dan Juga Tanggal Lahir

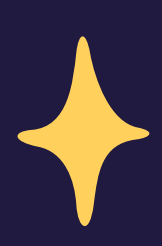

## Selanjutnya..

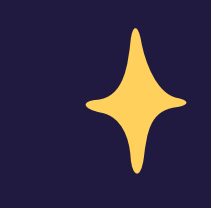

| Nama Balita *                                                                                                    |   |
|----------------------------------------------------------------------------------------------------|---|
| Lala                                                                                                    |   |
| Tanggal Lahir Balita                                                                                                    |   |
| 02/28/2024                                                                                                    | 8 |
| Jenis Kelamin Balita *                                                                                                    |   |
| O Laki-laki                                                                                                    |   |
| erempuan                                                                                                    |   |
| Berat Badan Balita (gram) *                                                                                                    |   |
|                                                                                                    |   |
| 4700                                                                                                    |   |
| 4700<br>Berat Badan Hasil Penimbangan (gram)                                                                                    |   |
| 4700<br>Berat Badan Hasil Penimbangan (gram)<br><b>Tinggi/Panjang Badan (cm) *</b>                                              |   |
| 4700<br>Berat Badan Hasil Penimbangan (gram)<br><b>Tinggi/Panjang Badan (cm) *</b><br>36                                        |   |
| 4700<br>Berat Badan Hasil Penimbangan (gram)<br><b>Tinggi/Panjang Badan (cm) *</b><br>36<br>Tinggi/Panjang Badan Hasil Pengukur |   |

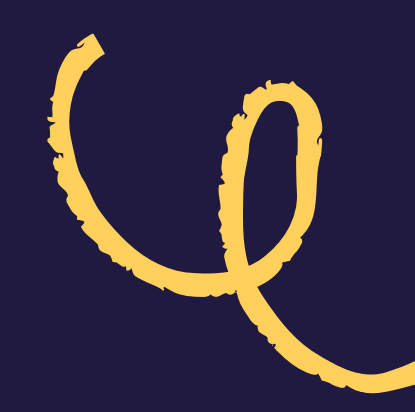

### Isikan juga Jenis Kelamin Balita,Berat Badan, dan juga Tinggi Badan Balita. Setelah data sudah terisi semua lalu **NEXT**

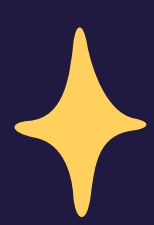

## Tahap Terakhir

Selanjutnya pada Tahap Terakhir yaitu Memasukan Profil Pengentri Data.

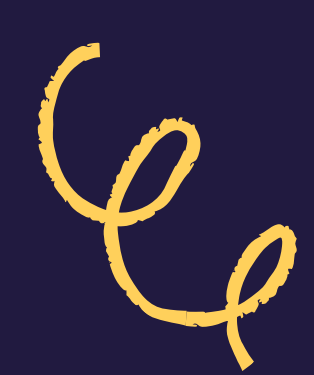

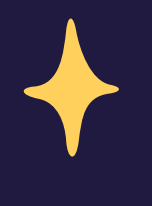

### FORM PENIMBANGAN BALITA FORM UNGGAH DATA POSYANDU VISU

# Penimbangan Posyandu Balita II. Data Ibu dan Balita III. Profil Pengentri Data Saya Adalah \* Orang Tua / Keluarga Balita Petugas/Kader Posyandu PYKBD/Sub PPKBD Tim Pendamping Keluarga PLKB/PKB Lainnya Nama Lengkap Itkan nama pengentri data (perugas atau keluarga balita)

Nomor WhatsApp, contoh: 0812345678910

## Tahap Terakhir

Lengkapi data diri,Pilih sesuai Profesi Anda, Masukkan juga Nama dan juga Nomor Telefon anda. Lalu Jawab Pertanyaan yang telah disediakan. Pastikan data yang anda masukkan sudah sesuai. Setelah Itu **KIRIM** 

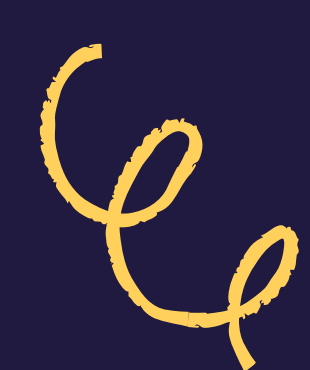

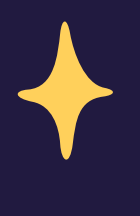

- Petugas/Kader Posyandu
- O PPKBD/Sub PPKBD
- O Tim Pendamping Keluarga
- O PLKB/PKB
- O Lainnya

### Nama \*

Heni

Isikan nama pengentri data (petugas atau keluarga balita)

### Phone \*

Isikan Nomor WA Pengentri

12 of 16 max characters.

### Masukkan Captcha \*

Berapakah hasil penjumlahan 2+2?

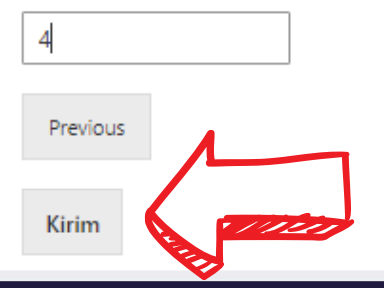

# Anda Sudah Berhasil Memasukkan Data

### Penimbangan Posyandu Balita

Terima kasih Ibu/Bapak telah mengisi form Penimbangan Balita. Data yang Ibu/Bapak input sudah tersimpan.

Kunjungi website https://yogya.bkkbn.go.id atau medsos BKKBN DIY untuk mendapatkan update informasi terkait Program Banggakencana.

Terima Kasih.

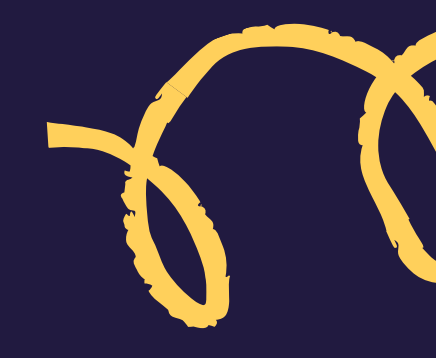

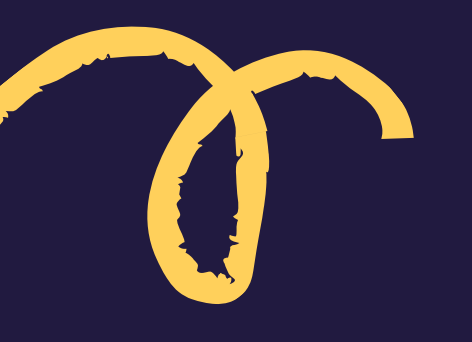

### Akan Muncul Notifikasi Seperti Berikut ini Melalui whatsapp

• • • helpdesk.bkkbndiy sekarang Terima kasih Ibu/Bapak Heni telah mengisi form Penimbangan Posyandu untuk data sebagai berikut: Nama Posyandu: Kencana Kabupaten/Kota: Yogyakarta Kapanewon: Jetis Kelurahan: Tanggal Posyandu: 05/27/2024 Nama Balita: Lala Data yang Ibu/Bapak i  $\langle X \rangle$ m

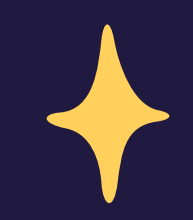

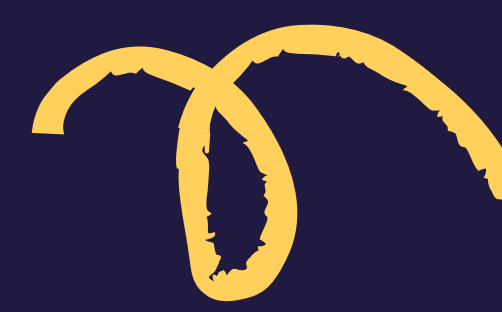

## SEKIAN TUTORIAL DARI KAMI TERIMAKASIH

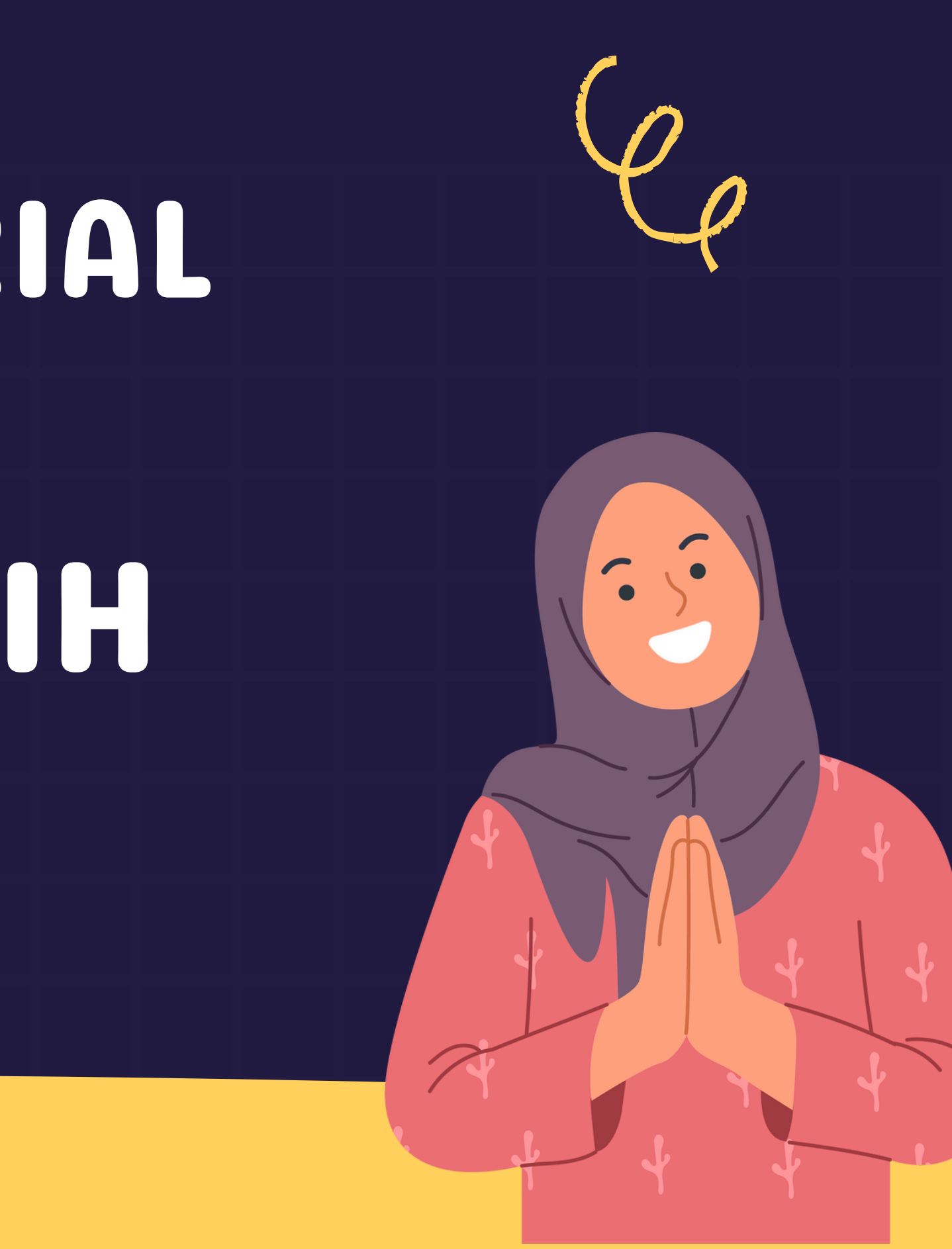